# 5Code – Download, Installation, Update

Hier finden Sie die Anleitungen zum

- 1. Download und Installieren von Java JDK
- 2. Download und Installieren und Updaten von 5Code für Linux

### Download Java JDK

Da das Praktikum OOP1 auf der Programmiersprache Java basiert, müssen Sie **zunächst** das Java Development Kit – oder kurz **Java JDK** herunterladen und installieren, um auf Ihrem eigenen Rechner arbeiten zu können.

Auf http://www.oracle.com/technetwork/java/javase/downloads finden Sie das JDK:

|                                                                                                    | https://www.oracle.com/java/technologies/downloads/#java17                                                                                                    |                                                                                  |               |           |               |  |
|----------------------------------------------------------------------------------------------------|----------------------------------------------------------------------------------------------------|----------------------------------------------------------------------------------|---------------|-----------|---------------|--|
|                                                                                                    | ORACLE                                                                                                    | Products                                                                         | s Industries  | Resources | Customers Par |  |
|                                                                                                    | Java downloads Tools a                                                                                                    | and resources                                                                    | Java archive  |           | _             |  |
|                                                                                                    | Java 21 and Java 17 available now                                                                                                    |                                                                                  |               |           |               |  |
| → Wählen Sie Java 17                                                                                                    |                                                                                                    |                                                                                  | <b>6</b> 11/1 |           |               |  |
| (mit dem flammneuen Java 21 haben wir<br>5Code noch nicht getestet).                                                            | JDK 21 JDK 17 Grad                                                                                                    | DK 21 JDK 17 GraalVM for JDK 21 GraalVM f<br>DK Development Kit 17.0.8 downloads |               |           |               |  |
| ➔ Wählen Sie Ihr Betriebssystem aus                                                                                             | JDK 17 binaries are free to use in production and free to redistribute, at no cost, under t<br>JDK 17 will receive updates under the NFTC, until September 2024. Subsequent JDK 17<br>limited free grants of the OTN license will require a fee. |                                                                                  |               |           |               |  |
| Damit kommen Sie auf die <b>Download</b> -Ansicht,<br>die weiter unten ihnen diverse Versionen für<br>Betriebssysteme anbietet. | Product/file description                                                                                                    | I                                                                                |               | File size | Download      |  |
|                                                                                                    | ARM64 Compressed Arc                                                                                                    | hive                                                                             |               | 172.52 MB | https://dc    |  |
| ➔ Als Linuxer wissen Sie selber, was Sie hier verwenden sollen :-).                                                             | ARM64 RPM Package                                                                                                    |                                                                                  |               | 172.26 MB | https://dc    |  |
|                                                                                                    | x64 Compressed Archive                                                                                                    | 2                                                                                |               | 173.93 MB | https://dc    |  |
|                                                                                                    | x64 Debian Package                                                                                                    |                                                                                  |               | 149.34 MB | https://dc    |  |
|                                                                                                    | x64 RPM Package                                                                                                    |                                                                                  |               | 173.66 MB | https://dc    |  |

Wenn Sie vorher bereits eine ältere Version von Java (z.B. Java 8) installiert hatten, stellen Sie sicher, dass **nur noch die neue Version** verwendet wird. Zum Testen öffnen Sie eine Kommandozeile (shell) und geben Sie javac -version ein.

Es muss mindestens Java 17 bei Ihnen installiert sein.

## **Download 5Code**

5Code selbst finden Sie hier zum Download für die Plattformen **Windows 10, Linux** und **MacOS**:

<u>5code.de</u> -> leitet weiter zur HSD-internen Seite:

5code.mi.medien.hs-duesseldorf.de/

Sie brauchen ca. 80MB freien Platz auf Ihrer Festplatte.

Auf der Webseite finden Sie auch

- Allgemeine Informationen zu 5Code
- Ganz unten: Hinweise, was genau Sie herunterladen sollen
  - Installieren Sie vorher (!) das Java JDK (siehe Kapitel oben).

## **Installation 5Code - Linux**

Das Applmage Dateiformat, in welchem 5Code unter Linux ausgeliefert wird, entspricht einer Portablen-Anwendung und kommt ohne jegliche Installation auf dem System aus. Es kann sogar direkt von CD-ROM oder vom USB-Stick portabel benutzt werden.

Da AppImages alle verwendeten Programmbibliotheken mitführen, laufen diese auf allen verbreiteten Desktop-Linux-Distributionen wie Ubuntu, openSUSE, Fedora, Debian, Arch Linux oder Red Hat Linux gleichermaßen ohne spezifische Anpassungen.

Das Kopieren und Starten von 5Code erfordert keine root-Rechte. Es reicht aus, die entsprechende Datei in das Nutzerverzeichnis oder auf einen beliebigen Datenträger zu kopieren und sie mit dem nachfolgenden Kommandozeilenbefehl ausführbar zu machen.

#### chmod u+x 5code 1.0.0.appImage

Anschließend kann 5Code wie unter Linux-Systemen üblich mit dem Kommandozeilenbefehl

#### ./5code 1.0.0.appImage

gestartet werden.

Beim ersten Start von 5Code wird gefragt, ob 5Code als Applikation auf dem Desktop eingebunden werden soll. - Wählen Sie hier, was Ihnen lieber ist.

#### Deinstallation

Möchten Sie die jeweilige Applikation nicht mehr nutzen, muss nur die entsprechende 5Code .Applmage-Datei gelöscht werden.

### Hat etwas nicht geklappt oder haben Sie noch Fragen?

Wenn etwas bei Ihnen nicht geklappt haben sollte, oder Sie noch Fragen haben, melden Sie sich unter <u>feedback@5code.de</u> oder bei den Betreuern des Praktikums.

# Updates für Linux

Während des Semesters wird 5Code ständig weiterentwickelt.

→ Wenn Sie Anregungen haben, können wir diese ggf. noch mit aufnehmen.

Da mit einer neuen Version sowohl neue Features hinzukommen als auch ggf. Bugs gefixt werden, **sollten Sie immer auf die neue Version updaten**.

Wenn es eine neue Version von 5Code gibt, dann erscheint eine entsprechende Meldung auf dem Startbildschirm – rechts unten.

| Line neue Version von 5code ist<br>Aktualisiere jetzt auf die aktuellste | : nun verfügbar!<br>Version. |        |
|--------------------------------------------------------------------------|------------------------------|--------|
|                                                                          | Herunterladen und Insta      | lieren |
| BENACHRICHTIGUNGEN                                                       |                              | ×      |

- Klicken Sie auf den Button

Dann wird die neue Version heruntergeladen und installiert.

Der Fortschritt des Downloads wird laufend angezeigt.

Zum Schluss wird wieder angezeigt, dass alles geklappt hat.